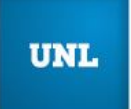

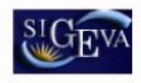

Sistema Integral de Gestión y Evaluación

# **INSTRUCTIVO SIGEVA-UNL**

| INDICE                                                                                                    | Pág.     |
|----------------------------------------------------------------------------------------------------|----------|
| 1. INTRODUCCIÓN                                                                                                    | 1        |
| 2. ASPECTOS GENERALES<br>2.1. Creación de Usuario y obtención de contraseña                                                                     | 1        |
| 2.2. Ingreso al sistema                                                                                                    | 3        |
| 3. BANCO DE DATOS<br>3.1. Introducción<br>3.2. Ingreso al banco de datos                                                                        | 4        |
| 3.3. Instrucciones generales                                                                                                    | 5        |
| 4. POSTULACIÓN DE PROYECTOS DE INVESTIGACIÓN – Director<br>4.1. Introducción                                                                    | 7        |
| <ul><li>4.2. Datos personales</li><li>4.3. Instrucciones para la exportación/importación de datos</li><li>4.3.1. Exportación de datos</li></ul> |          |
| 4.3.2. Importación de datos                                                                                                    | 10       |
| 4.4 Datos del proyecto<br>4.4.1. Ingreso y selección de convocatoria                                                                            | 12       |
| 4.4.2. Pantalla principal                                                                                                    | 14       |
| 4.4.3. Carátula                                                                                                    |          |
| 4.4.3.1. Datos del proyecto                                                                                                    | 15       |
| 4.4.3.2. Aspectos eticos                                                                                                    | 16       |
| 4.4.3.3. Recusacion                                                                                                    | 17       |
| 4.4.4.1. Grupo de investigación. Asociar un investigador al proyecto.                                                                           |          |
| Características del grupo de investigación.                                                                                                    |          |
| 4.4.4.2. Recursos financieros                                                                                                    | 20       |
| 4.4.4.3. Otras fuentes de financiamiento                                                                                                    | 21       |
| 4.4.5. Archivos adjuntos                                                                                                    | 22       |
| 4.4.6. Presentación. Enviar presentación. Código del proyecto.                                                                                  |          |
| Imprimir los formularios para presentar en la Unidad Académica.                                                                                 | <b>.</b> |
| Actibir por mail la presentación<br>4.4.7. Seguimiento                                                                                          | 24<br>25 |
| 5. POSTULACIÓN DE PROYECTOS DE INVESTIGACIÓN – Integrantes                                                                                      | 25       |
| 5.1. Introducción<br>5.2. Banas de Dates                                                                                                    | 25       |
| 5.2. Danco de Datos<br>5.3. Asociación al provocto                                                                                              | 26       |
| J.J. ASUCIACION AL PLUYECIU                                                                                                    | 20       |

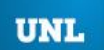

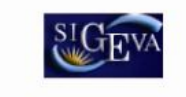

# 1. INTRODUCCIÓN

El Sistema Integral de Gestión y Evaluación (SIGEVA) es una aplicación desarrollada por el Consejo Nacional de Investigaciones Científicas y Técnicas (CONICET) que ha sido cedida a la Universidad Nacional del Litoral para su utilización. El sistema ha sido adaptado para cubrir las necesidades de la Universidad.

El SIGEVA es un sistema Web que permite gestionar el proceso de otorgamiento de subsidios a proyectos y becas de investigación. En el mismo, el investigador puede postularse en línea y realizar un seguimiento de la solicitud desde que es ingresada al sistema hasta que se produce el otorgamiento de los subsidios para esa convocatoria.

La implementación de este sistema brinda un beneficio adicional a aquellos investigadores que deseen compartir los datos de su curriculum con ambas instituciones, ya que posee una herramienta que permite exportar las actualizaciones de un sistema al otro, sin la necesidad de volver a ingresar los datos.

En este manual se incluyeron las instrucciones para la utilización del sistema.

Se recorrerán aspectos generales y detallados sobre:

- La carga de datos del *curriculum vitae* individual en la Sección "**BANCO DE DATOS**" para el Director y todos los integrantes del proyecto

у

- La postulación a una convocatoria de proyectos en la Sección "POSTULACIÓN DE PROYECTOS DE INVESTIGACIÓN - Director".

- La asociación a un proyecto de una convocatoria en la Sección "POSTULACIÓN DE PROYECTOS DE INVESTIGACIÓN – Integrantes".

# 2. ASPECTOS GENERALES

# 2.1. Creación de Usuario y obtención de contraseña

Para crear un usuario nuevo, usted deberá ingresar a la dirección del sistema http://servicios.rectorado.unl.unl.edu.ar/sigeva y seleccionar la opción "Si no es usuario registrado, haga click <u>aquí</u>".

| NL UNL<br>Universidad Nacional del Litoral   | Servicio de Intranet de UNL                                                                                                    |
|----------------------------------------------|----------------------------------------------------------------------------------------------------|
|                                              | 14/12/2011                                                                                                    |
| Identificación de Usuario                    | Recomendaciones                                                                                                    |
| Usuario: Contraseña: Ingresar                | <ul> <li>Este servicio es exclusivo para usuarios registrados. Para acceder<br/>debe ingresar su Nombre de Usuario y su Contraseña y clickear<br/>"Ingresar".</li> <li>Si usted no es un usuario registrado, haga <u>click aquí</u></li> <li>El Nombre de Usuario es el que eligió cuando se registró.</li> <li>Evite que otras personas vean el teclado cuando ingresa su<br/>contraseña.</li> <li>Preferentemente acceda desde una PC conocida y de confianza.</li> </ul> |
| <u>Si olvidó su contraseña presione aquí</u> | <ul> <li>Usuario bloqueado o recuperación de contraseña:<br/>Al 5º intento fallido de acceso el Nombre de Usuario queda<br/>automáticamente bloqueado. En tal caso <u>clickee aquí</u> para obtener<br/>una nueva contraseña.</li> </ul>                                                                                                    |
| En este momento no hay usuarios conectados.  | En caso de persistir el inconveniente, envíe un mensaje de correo<br>electrónico a <u>consultas_sigeva@rectorado.unl.edu.ar</u>                                                                                                    |

Una vez seleccionada esta opción, usted podrá ver en pantalla el formulario para dar de alta un nuevo usuario, según se muestra en la siguiente imagen:

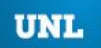

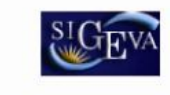

Sistema Integral de Gestión y Evaluación

|                        | 14/12/20                                                                                                    |
|------------------------|----------------------------------------------------------------------------------------------------|
|                        | Máximo 30 caracteres                                                                                                    |
|                        | Máximo 30 caracteres (debe ingresar el apellido igual al registrado en su DNI)                                                                                                    |
| ◯ Femenino ◯ Masculino |                                                                                                    |
|                        | Formato dd/mm/aaaa                                                                                                    |
| argentina 💌            |                                                                                                    |
| Cuil/Cuit Pasaporte    | Pasaporte sólo para extranjeros que no tengan Cuit/Cuil                                                                                                    |
|                        | En caso de CUIL/CUIT separe los 3 componentes con guiones (ejemplo:<br>20-12345678-0). Si no conoce su número de CUIL acceda a la página de<br>ANSES <u>www.anses.gov.ar</u> para obtenerlo. |
| seleccionar v          | Sólo debe cargar Pais de emisión de pasaporte si seleccionó pasaporte                                                                                                    |
|                        | A elección, máximo 20 caracteres                                                                                                    |
|                        | El sistema le enviará una contraseña a esta dirección.                                                                                                    |
|                        |                                                                                                    |
|                        |                                                                                                    |
|                        | Si olvida su contraseña, le haremos esta pregunta para comprobar su identidad                                                                                                    |
|                        |                                                                                                    |
|                        |                                                                                                    |
| guridad                | •                                                                                                    |
|                        | Femenino Masculino  Femenino Masculino   reguridad                                                                                                    |

Registrar Limpiar

En esta pantalla usted debe ingresar sus datos personales y, una vez que haya finalizado, presionar el botón "Registrar".

Si el sistema acepta la solicitud, usted verá una pantalla que le indicará que su solicitud está en proceso. Si en lugar de este mensaje, el sistema le vuelve a mostrar la pantalla de ingreso de datos, es porque encontró un error en la solicitud. El sistema indicará el error en la parte superior de la pantalla, en un texto con letras rojas. Una vez corregido el error vuelva a seleccionar "Registrar", y el sistema volverá a procesar su solicitud.

Cuando el sistema finalice el proceso de la solicitud, usted recibirá, en la dirección de mail que haya ingresado, una contraseña provisoria que utilizará en el primer ingreso.

**IMPORTANTE:** Si usted ya es usuario registrado de un SIGEVA administrado por otra institución, deberá registrarse siguiendo las indicaciones anteriormente descriptas, tomando la precaución de escoger el mismo nombre de usuario y contraseña que utiliza. Esto le permitirá exportar las actualizaciones que realice sobre un sistema en el otro, sin la necesidad de volver a ingresarlas.

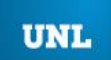

contraseña y envíe un aviso a consultas sigeva@rectorado.unl.edu.ar

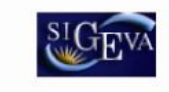

#### 2.2. Ingreso al sistema

Para acceder al sistema, usted deberá ingresar la siguiente dirección en su navegador web: http://servicios.rectorado.unl.unl.edu.ar/sigeva.

En esta pantalla, usted deberá ingresar su nombre de usuario y contraseña, y luego seleccionará la opción "ingresar".

Si se trata de su primer ingreso, usted debe haber registrado previamente un usuario (como se indica en el punto anterior) y haber recibido por correo electrónico la contraseña provisoria. El sistema le solicitará que cambie esa contraseña por una nueva. La nueva contraseña elegida deberá tener un mínimo de seis y un máximo de veinte caracteres, ser alfanumérica (al menos un número o una letra) y no contener el nombre de usuario.

**IMPORTANTE:** Recuerde que si usted ya es usuario registrado de un SIGEVA administrado por otra institución, deberá escoger la misma contraseña.

Una vez que haya ingresado al sistema, usted podrá ver una pantalla como la que se muestra a continuación, en la cual deberá seleccionar el rol que desea utilizar.

| UNL   | UNL<br>Universidad Nacional del Litoral             | Servicio de Intranet de UNL                        |
|-------|-----------------------------------------------------|----------------------------------------------------|
|       |                                                     | 14/12/2011                                         |
| Camb  | nio de Contraseña Cambio de Datos                   | Cerrar Sesión                                      |
| Bienv | renido al servicio Intranet                         | de UNL.                                            |
| Como  | o medida adicional de seguridad, por favor verifiqu | e que usted accedió por última vez el 14/12/2011 a |

Seleccione para operar:

| SISTEMA               | ROL                                          |
|-----------------------|----------------------------------------------|
| Sistema de Evaluación | Usuario banco de datos de actividades de CyT |
|                       | Usuario presentación/solicitud               |
|                       | Usuario presentación/solicitud               |

Si usted desea completar los datos de su banco de datos (o curriculum) y/o asociarse como integrante a un proyecto, deberá ingresar con el rol "Usuario banco de datos de actividades de CyT".

Si usted desea postular un proyecto de investigación, deberá ingresar con el rol "Usuario presentación/solicitud".

# **3. BANCO DE DATOS**

#### 3.1. Introducción

A través del rol "Usuario banco de datos de actividades de CyT" usted podrá acceder a su banco de datos. Esta herramienta le permitirá cargar sus antecedentes y producciones en cualquier momento, sin importar si existen convocatorias abiertas al

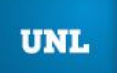

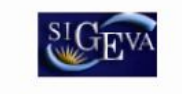

momento de acceder al mismo. Cuando usted desee participar de alguna presentación, el sistema tomará la información ya actualizada de su banco de datos.

Asimismo, a través de este rol, usted podrá asociarse como integrante a un proyecto de investigación.

#### 3.2. Ingreso al banco de datos

En esta primera convocatoria, no será necesario cargar completo el CV en el banco de datos del SIGEVA-UNL, sino que se podrá adjuntar como archivo .doc o .pdf. No obstante, aquellos investigadores que deseen cargar el banco de datos completo, también podrán hacerlo. Quienes posean datos en el SIGEVA original (CONICET), podrán migrarlos al SIGEVA-UNL (Ver sección **4.3** de este manual).

Para ingresar al banco de datos, ya sea para consultar o modificar su cv, usted podrá hacerlo a través del rol "Usuario banco de datos de actividades de CyT".

Para acceder a este rol, primero debe posicionarse en la pantalla de selección de roles, y luego seleccionar la opción "Usuario banco de datos de actividades de CyT", como se muestra en la siguiente imagen:

| UNL UNL Universidad Nacional                                                                  | del Litoral                                                                                                 | Servicio de Intranet de UNL                                                                                                    |
|-----------------------------------------------------------------------------------------------|----------------------------------------------------------------------------------------------------|----------------------------------------------------------------------------------------------------|
|                                                                                               |                                                                                                    | 14/12/2011                                                                                                    |
| Cambio de Contraseña                                                                          | Cambio de Datos                                                                                             | Cerrar Sesión                                                                                                    |
| Bienvenido                                                                                    | al servicio                                                                                                 | Intranet de UNL.                                                                                                    |
| Como medida adiciona<br>las 10:54 Hora Argenti<br>contraseña y envíe un<br>Seleccione para or | al de seguridad, por favor<br>na. Si está seguro que us<br>aviso a <u>consultas</u> sigeva<br><b>perar:</b> | verifique que usted accedió por última vez el 14/12/2011 a<br>sted no fue quien accedió, cambie inmediatamente su<br>a@rectorado.unl.edu.ar |
|                                                                                               | SISTEMA                                                                                                    | ROL                                                                                                    |
| Sistema de Evalu                                                                              | ación                                                                                                    | Usuario banco de datos de actividades de Cy                                                                                                 |
|                                                                                               |                                                                                                    | Usuario presentación/solicitud                                                                                                    |

Una vez que haya ingresado con ese rol, usted verá una pantalla como la que se muestra a continuación:

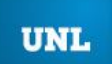

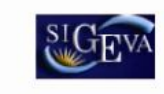

Sistema Integral de Gestión y Evaluación

|                                                                                                    | des de cier      | ncia y técni | ca BANCO                          | DE DATOS  |
|----------------------------------------------------------------------------------------------------|------------------|--------------|-----------------------------------|-----------|
|                                                                                                    |                  |              |                                   |           |
| Producción científica y tecnológica                                                                            | a                |              |                                   | >         |
| Producción científica                                                                                          | Cant.            | Producci     | ón tecnológica                    | Cant.     |
| + Artículos publicados en revistas                                                                             | 0                | + Con tit    | ulo de propiedad intelectual      | 0         |
| + Libros                                                                                                    | 0                | + Servici    | io científico - tecnológico       | 0         |
| + Partes de libros                                                                                             | 0                | + Inform     | e técnico                         | 0         |
| + Trabajos en eventos C-T                                                                                      | 0                |              |                                   |           |
| Datas parsonalos y formación                                                                                   |                  |              |                                   |           |
| Datos personales y formación                                                                                   |                  |              |                                   |           |
| Datos personales                                                                                               |                  | Estado       | Formación                         | Estado    |
| + Identificación                                                                                               |                  | Sin datos    | + Formación académica             | 0         |
| + Dirección Residencial                                                                                        |                  | Sin datos    |                                   |           |
| + Lugar de Trabajo                                                                                             |                  | Sin datos    |                                   |           |
|                                                                                                    |                  |              |                                   |           |
| Antecedentes                                                                                                   |                  |              |                                   |           |
| Antecedentes                                                                                                   |                  | Estado       | Otros antecedentes                | Estado    |
| + Financiamiento C-T                                                                                           |                  | 0            | + Becas                           | 0         |
| + Docencia                                                                                                    |                  | 0            | + Premios                         | 0         |
| + Formación RRHH                                                                                               |                  | 0            | + Participacion en Eventos de CyT | 0         |
| + Extensión                                                                                                    |                  | 0            | + Curriculum vitae                | Sin datos |
| + Evaluación                                                                                                   |                  | 0            |                                   |           |
| + Cargos I+D                                                                                                   |                  | 0            |                                   |           |
| + Otros cargos                                                                                                 |                  | 0            |                                   |           |
| Lana and a second second second second second second second second second second second second second second s |                  | lan ad       |                                   |           |
| Compartir formularios                                                                                          |                  |              |                                   |           |
|                                                                                                    | Composition form | warios       |                                   |           |
|                                                                                                    | compartir form   | iularios     |                                   |           |
|                                                                                                    |                  |              |                                   |           |

# 3.3. Instrucciones generales

El banco de datos se encuentra dividido en distintas secciones:

- Producción científica
- Producción tecnológica
- Datos personales
- Formación
- Antecedentes académicos
- Otros antecedentes
- Compartir Formularios
- Imprimir *curriculum*

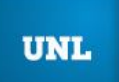

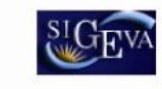

Sistema Integral de Gestión y Evaluación

**NOTA**: La UNL solicita para esta convocatoria del CAI+D 2011 que se completen SOLAMENTE los siguientes campos:

# -Datos Personales:

- Identificación
- Dirección residencial
- Lugar de trabajo

# -Formación

Formación académica

# -Antecedentes

- Docencia
- Cargos I+D

# -Otros antecedentes

 Curriculum vitae (adjuntar cv en .pdf o .doc, con el formato disponible en la sección ciencia del sitio unl.edu.ar).

| roducción científica y techologi   | ca    |           |                                   | ₽         |
|------------------------------------|-------|-----------|-----------------------------------|-----------|
| Producción científica              | Cant. | Producci  | ón tecnológica                    | Cant.     |
| + Articulos publicados en revistas | 0     | + Con tit | in científico, tecnológico        | 0         |
| + Partes de libros                 | 0     | + Juform  | a tácnico                         | 0         |
| + Trabajos en eventos C-T          | 0     | + morm    | electrico                         |           |
|                                    |       |           |                                   |           |
| atos personales y formación        |       |           |                                   |           |
| Datos personales                   |       | Estado    | Formación                         | Estado    |
| + Identificación                   |       | Sin datos | + Formación académica             | estado    |
| + Dirección Residencial            |       | Sin datos |                                   |           |
| + Lugar de Trabajo                 |       | Sin datos |                                   |           |
|                                    |       |           |                                   |           |
| ntecedentes                        |       |           |                                   |           |
|                                    |       | Frends    |                                   | E to da   |
| Antecedentes                       |       | Estado    | Otros antecedentes                | Estado    |
| + Pinanciamiento C-1               |       | 0         | + Decas                           |           |
| + Docencia                         |       | 0         | + Premios                         |           |
| + Formación                        |       | 0         | + Participación en Eventos de Cy1 | Sin dates |
| + Extension                        |       | 0         | + Curriculum vitae                | Sin ualos |
| + Carros I+D                       |       | 0         |                                   |           |
| T ourgositio                       |       |           |                                   |           |
| + Otros cargos                     |       | 0         |                                   |           |

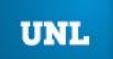

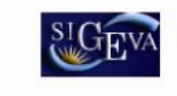

# 4. POSTULACIÓN DE PROYECTOS DE INVESTIGACIÓN - Director

### 4.1. Introducción

El director del proyecto es el único investigador del equipo que deberá utilizar dos roles distintos del sistema. Deberá utilizar el rol "Usuario banco de datos de actividades de CyT" para cargar sus datos del banco y el rol "Usuario presentación/solicitud" para cargar los datos del proyecto a postular.

# 4.2. Datos personales

Para cargar sus datos personales, el director deberá ingresar al rol "Usuario banco de datos de actividades de CyT", como se indicó en la sección **3.2**. Esta herramienta le permitirá cargar sus antecedentes y producciones en cualquier momento, sin importar si existen convocatorias abiertas al momento de acceder al mismo. Cuando usted realice la presentación de un proyecto, el sistema tomará la información ya actualizada de su banco de datos, realizando una copia de toda la información ingresada en el banco de datos a ese momento, y esa será la información a la que luego tendrá acceso el evaluador.

# 4.3. Instrucciones para la exportación/importación de datos

La herramienta de exportación/importación ofrece la posibilidad de compartir registros entre las bases de datos de distintas instituciones que utilicen el sistema de gestión SIGEVA.

De esta manera, se puede evitar la necesidad de cargar las actualizaciones del banco de datos en ambos sistemas. Simplemente se cargan los datos en un sistema, y se procede a exportar e importar los registros en el otro sistema.

No todos los registros del banco de datos se encuentran disponibles para realizar la exportación/importación. Las secciones habilitadas para el uso de esta herramienta son:

- Producción Científica
- Producción Tecnológica
- Formación de Recursos Humanos
- Financiamiento CyT
- Cargos Docentes
- Otros Cargos
- Actividades de Divulgación
- Curriculum vitae

**IMPORTANTE:** Para utilizar la herramienta, es necesario ingresar primero al sistema que posee los datos actualizados, para proceder a exportarlos. Luego, deberá ingresar en el sistema al que se le desea agregar los datos actualizados e importarlos.

# 4.3.1. Exportación de datos

La función de exportar datos debe utilizarse en el sistema que posea aquellos registros que se deseen enviar al sistema destino. Para acceder a esta función se debe seleccionar la sección "Compartir formularios", disponible en la pantalla principal del banco de datos, como se muestra a continuación:

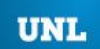

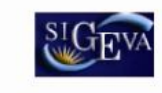

Sistema Integral de Gestión y Evaluación

| roducción científica y tecnolónica                                                                                                    |              |                                                                         |                                                                                                    |                                    |
|----------------------------------------------------------------------------------------------------|--------------|-------------------------------------------------------------------------|----------------------------------------------------------------------------------------------------|------------------------------------|
| roducción científica y tecnológica                                                                                                    |              |                                                                         |                                                                                                    |                                    |
| roude cion científica y tecnologica                                                                                                    |              |                                                                         |                                                                                                    | 5                                  |
| Producción científica                                                                                                    | Cant.        | Produccio                                                               | in tecnológica                                                                                        | Cant.                              |
| + Artículos publicados en revistas                                                                                                    | 0            | + Con tít                                                               | lo de propiedad intelectual                                                                           | 0                                  |
| + Libros                                                                                                    | 0            | + Servici                                                               | o científico - tecnológico                                                                            | 0                                  |
| + Partes de libros                                                                                                    | 0            | + Inform                                                                | e técnico                                                                                             | 0                                  |
| + Trabajos en eventos C-T                                                                                                    | 0            |                                                                         |                                                                                                    |                                    |
|                                                                                                    |              |                                                                         |                                                                                                    |                                    |
| atos personales y formación                                                                                                    |              |                                                                         |                                                                                                    |                                    |
| Datos personales                                                                                                    |              | Estado                                                                  | Formación                                                                                             | Estado                             |
| + Identificación                                                                                                    |              | Sin datos                                                               | + Formación académica                                                                                 | 0                                  |
| + Dirección Residencial                                                                                                    |              | Sin datos                                                               |                                                                                                    |                                    |
| + Lugar de Trabajo                                                                                                    |              | Sin datos                                                               |                                                                                                    |                                    |
|                                                                                                    |              |                                                                         |                                                                                                    |                                    |
| ntecedentes                                                                                                    |              |                                                                         |                                                                                                    |                                    |
|                                                                                                    |              |                                                                         |                                                                                                    |                                    |
| Antecedentes                                                                                                    |              | Estado                                                                  | Otros antecedentes                                                                                    | Estado                             |
| Antecedentes<br>+ Financiamiento C-T                                                                                                    |              | Estado<br>0                                                             | Otros antecedentes<br>+ Becas                                                                         | Estado<br>0                        |
| Antecedentes<br>+ Financiamiento C-T<br>+ Docencia                                                                                                    |              | Estado<br>0<br>0                                                        | Otros antecedentes<br>+ Becas<br>+ Premios                                                            | Estado<br>0<br>0                   |
| Antecedentes<br>+ Financiamiento C-T<br>+ Docencia<br>+ Formación RRHH                                                                                          |              | Estado<br>0<br>0<br>0                                                   | Otros antecedentes<br>+ Becas<br>+ Premios<br>+ Participacion en Eventos de CyT                       | Estado<br>0<br>0<br>0              |
| Antecedentes<br>+ Financiamiento C-T<br>+ Docencia<br>+ Formación RRHH<br>+ Extensión                                                                           |              | Estado<br>0<br>0<br>0<br>0                                              | Otros antecedentes<br>+ Becas<br>+ Premios<br>+ Participacion en Eventos de CyT<br>+ Curriculum vitae | Estado<br>0<br>0<br>0<br>Sin datos |
| Antecedentes<br>+ Financiamiento C-T<br>+ Docencia<br>+ Formación RRHH<br>+ Extensión<br>+ Evaluación                                                           |              | Estado<br>0<br>0<br>0<br>0<br>0                                         | Otros antecedentes<br>+ Becas<br>+ Premios<br>+ Participacion en Eventos de CyT<br>+ Curriculum vitae | Estado<br>0<br>0<br>0<br>Sin datos |
| Antecedentes<br>+ Financiamiento C-T<br>+ Docencia<br>+ Formación RRHH<br>+ Extensión<br>+ Evaluación<br>+ Cargos I+D                                           |              | Estado<br>0<br>0<br>0<br>0<br>0<br>0<br>0<br>0                          | Otros antecedentes<br>+ Becas<br>+ Premios<br>+ Participacion en Eventos de CyT<br>+ Curriculum vitae | Estado<br>0<br>0<br>0<br>Sin datos |
| Antecedentes<br>+ Financiamiento C-T<br>+ Docencia<br>+ Formación RRHH<br>+ Extensión<br>+ Evaluación<br>+ Cargos I+D<br>+ Otros cargos                         |              | Estado<br>0<br>0<br>0<br>0<br>0<br>0<br>0<br>0<br>0                     | Otros antecedentes<br>+ Becas<br>+ Premios<br>+ Participacion en Eventos de CyT<br>+ Curriculum vitae | Estado<br>0<br>0<br>0<br>Sin datos |
| Antecedentes<br>+ Financiamiento C-T<br>+ Docencia<br>+ Formación RRHH<br>+ Extensión<br>+ Evaluación<br>+ Cargos I+D<br>+ Otros cargos                         |              | Estado<br>0<br>0<br>0<br>0<br>0<br>0<br>0<br>0<br>0                     | Otros antecedentes<br>+ Becas<br>+ Premios<br>+ Participacion en Eventos de CyT<br>+ Curriculum vitae | Estado<br>0<br>0<br>Sin datos      |
| Antecedentes<br>+ Financiamiento C-T<br>+ Docencia<br>+ Formación RRHH<br>+ Extensión<br>+ Evaluación<br>+ Cargos I+D<br>+ Otros cargos<br>ompartir formularios |              | Estado<br>0<br>0<br>0<br>0<br>0<br>0<br>0<br>0<br>0                     | Otros antecedentes<br>+ Becas<br>+ Premios<br>+ Participacion en Eventos de CyT<br>+ Curriculum vitae | Estado<br>0<br>0<br>0<br>Sin datos |
| Antecedentes<br>+ Financiamiento C-T<br>+ Docencia<br>+ Formación RRHH<br>+ Extensión<br>+ Evaluación<br>+ Cargos I+D<br>+ Otros cargos<br>ompartir formularios | martir faces | Estado<br>0<br>0<br>0<br>0<br>0<br>0<br>0<br>0<br>0<br>0<br>0<br>0<br>0 | Otros antecedentes<br>+ Becas<br>+ Premios<br>+ Participacion en Eventos de CyT<br>+ Curriculum vitae | Estado<br>0<br>0<br>0<br>Sin datos |
| Antecedentes<br>+ Financiamiento C-T<br>+ Docencia<br>+ Formación RRHH<br>+ Extensión<br>+ Evaluación<br>+ Cargos I+D<br>+ Otros cargos<br>ompartir formularios | mpartir form | Estado<br>0<br>0<br>0<br>0<br>0<br>0<br>0<br>0<br>0<br>ularios          | Otros antecedentes<br>+ Becas<br>+ Premios<br>+ Participacion en Eventos de CyT<br>+ Curriculum vitae | Estado<br>0<br>0<br>0<br>Sin datos |

Una vez accedida a la sección, el sistema mostrará un formulario que le permitirá seleccionar aquellos registros que serán compartidos.

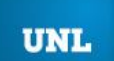

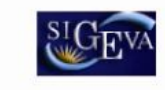

Sistema Integral de Gestión y Evaluación

| Compartir formulario                                                                                         |                 | BANCO DE DAT                                                        | os (  |
|----------------------------------------------------------------------------------------------------|-----------------|---------------------------------------------------------------------|-------|
| Compartir formulario                                                                                         |                 |                                                                     |       |
| Institución: * Seleccio<br>Año desde: Año                                                                    | onar ·<br>ño ha | sta: *                                                              |       |
| Formulario                                                                                                   |                 | Formulario                                                          | Sel.  |
| Artículos publicados en revistas                                                                             |                 | Otros cargos                                                        |       |
| Partes de libros                                                                                             |                 | Docencia-Nivel básico, medio, terciario, cursos y<br>capacitaciones |       |
| Libros                                                                                                    |                 | Extensión rural o industrial                                        |       |
| Trabajos en eventos científico-tecnológicos no<br>publicados                                                 |                 | Actividades de divulgación                                          |       |
| Trabajos en eventos científico-tecnológicos publicados                                                       |                 | Curriculum vitae                                                    |       |
| Convenio, asesoría                                                                                           |                 | Formación académica                                                 | 5     |
| Producción tecnológica con título de propiedad<br>intelectual                                                |                 | Becas                                                               |       |
| Informe técnico                                                                                              |                 | Evaluación                                                          |       |
| Formación de recursos humanos Becas                                                                          |                 | Premios                                                             |       |
| Formación de recursos humanos Tesis                                                                          |                 | Cargos I+D categoria del programa de incentivos                     |       |
| Formación de recursos humanos Investigadores                                                                 |                 | Cargos I+D organismo C-T                                            | C     |
| Financiamiento científico y tecnológico                                                                      |                 | Cargos I+D otra institución                                         | 0     |
| Docencia-Nivel superior universitario y/o posgrado                                                           | $\Box$          |                                                                     |       |
| Contraseña: * Confirmar contraseña: *                                                                        |                 |                                                                     |       |
| Esta operación autoriza de forma permanente la importación de los f<br>Datos en el momento que se soliciten. | formula         | rios seleccionados con los datos que se hayan cargados en el Ban    | co de |

Para compartir los formularios se debe:

1. Seleccionar la institución con la cual se compartirán los datos, en la lista desplegable "Institución".

2. Indicar un período de tiempo de los datos a compartir, ingresando un año desde y un año hasta. De esta manera, todos los registros que se encuentren comprendidos en este período de años, serán compartidos con el otro sistema.

3. Seleccionar aquellos formularios que desea que sean compartidos, haciendo click en las casillas de verificación correspondientes. Recuerde que haciendo click en la opción "Sel", podrá seleccionar todos los formularios.

UNL

UNIVERSIDAD NACIONAL DEL LITORAL

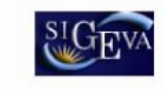

Sistema Integral de Gestión y Evaluación

| Formulario                                                              | Formulario                                   | Sel |
|-------------------------------------------------------------------------|----------------------------------------------|-----|
| Artículos                                                               | Formación de recursos humanos Becas          |     |
| Capítulos de libro                                                      | Formación de recursos humanos Tesis          | E   |
| Libros                                                                  | Formación de recursos humanos Investigadores | E   |
| Congresos                                                               | Financiamiento científico y tecnológico      | E   |
| Convenio, asesoría                                                      | Cargos docentes                              |     |
| Marca                                                                   | Otros cargos                                 |     |
| Modelos y diseños indust <del>r</del> iales                             | Actividades de divulgación                   |     |
| Patentes, modelos de utilidad, derecho de<br>obtentor, derecho de autor | Curriculum vitae                             |     |
| Informe técnico                                                         |                                              |     |

4. Ingresar y confirmar una contraseña para la exportación. Es importante que recuerde esta contraseña, dado que la misma le será solicitada al momento de importar los datos desde el otro sistema.

| Contraseña:           | * |  |
|-----------------------|---|--|
| Confirmar contraseña: | * |  |

5. Finalmente, confirmar la exportación seleccionando el botón "Compartir".

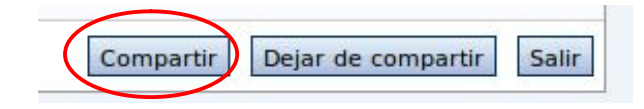

**IMPORTANTE**: La exportación se realizará con los datos que se encuentren cargados en el banco de datos al momento de realizar la operación detallada. Si, eventualmente, los datos son nuevamente actualizados, y desean compartirse, será necesario volver a realizar el procedimiento de exportación.

# 4.3.2. Importación de datos

A través de la importación de datos, podrá copiar los datos del banco de datos que fueron ingresados y compartidos desde el SIGEVA de una institución e ingresarlos automáticamente en el SIGEVA de otra institución.

A diferencia de la función "Compartir", que se realiza una vez para todos los formularios, la función "Importar" deberá ser ejecutada para cada ítem del banco de datos que se desee actualizar.

Para importar un formulario, deberá seguir los siguientes pasos:

1. Posicionarse en la tabla del ítem que se desea actualizar con los datos que sean importados (En el ejemplo, la producción científica "Libros").

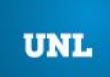

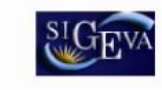

Sistema Integral de Gestión y Evaluación

|                   | sidad Nacional del Lito  | al               |                  |                 | Sister | na Integral  | de Gestión y Evalua |               |
|-------------------|--------------------------|------------------|------------------|-----------------|--------|--------------|---------------------|---------------|
| Principal         | Prod. Científica         | rod. Tecnológica | Dato Pers./Form. | Anteced         | lentes | Otros Antece | d. Proyecto         | Cerrar Sesión |
| rtículos publicad | dos en revistas   Libros | Partes de libro  | os 🕴 Trabajos en | eventos C-T     |        |              |                     | 16/12/20      |
| L                 | ibros                    |                  |                  |                 | 1      |              | BANCO DE DA         | tos 🕜         |
|                   |                          |                  |                  |                 |        |              |                     |               |
| Lib               | pros                     |                  |                  |                 |        |              | Importar            | Salir         |
|                   |                          |                  | No se encon      | traron regist   | tros.1 |              |                     |               |
|                   | Nuevo                    | Año 🔶            | Título           | ¢               | ISBN   | ¢            | Editorial           | ÷             |
|                   | -115                     |                  | No hay rec       | gistros cargado | 05.    |              |                     |               |
|                   |                          |                  | No se encon      | traron regist   | tros.1 |              |                     |               |
|                   |                          |                  |                  |                 |        |              |                     | Salir         |
|                   |                          |                  |                  |                 |        |              |                     |               |

2. Seleccionar el botón "Importar"

| UNL      | UNL<br>Universidad Nac | ional del L | itoral           |      |                |              | Siste  | ma Integra  | l de Gestión y Evaluació | in SIGEVA     |
|----------|------------------------|-------------|------------------|------|----------------|--------------|--------|-------------|--------------------------|---------------|
| Pri      | ncipal Prod.           | Científica  | Prod. Tecnológia | a Da | to Pers./Form. | Anteced      | lentes | Otros Antec | ed. Proyecto             | Cerrar Sesión |
| Artículo | s publicados en rev    | istas   Lib | ros Partes de l  | bros | Trabajos en ev | entos C-T    |        |             |                          | 16/12/2011    |
|          | Libros                 |             |                  |      |                |              | 1      |             | BANCO DE DATO            | os 🕜          |
|          |                        |             |                  |      |                |              |        |             | $\bigcirc$               |               |
|          | Libros                 |             |                  |      |                |              |        |             | Importar                 | Salir         |
|          |                        |             |                  |      | No se encontra | aron regist  | tros.1 |             |                          |               |
|          | N                      | revo        | Año              | ŧ    | Título         | ¢            | ISBN   | ¢           | Editorial                | ÷             |
|          |                        |             |                  |      | No hay regis   | tros cargado | 05.    |             |                          |               |
|          |                        |             |                  |      | No se encontra | aron regist  | tros.1 |             |                          |               |
|          |                        |             |                  |      |                |              |        |             |                          | Salir         |

3. El sistema mostrará una nueva pantalla, con los campos "Institución" y "Contraseña". Seleccionar la institución desde la cual se compartieron los datos que se importarán para actualizar el sistema.

| UNL Universidad Nacional del Litoral                                                                                                    | Sistema Integral de Gest | ión y Evaluación SIGEVA              |
|----------------------------------------------------------------------------------------------------|--------------------------|--------------------------------------|
| Principal Prod. Científica Prod. Tecnológica Dato Pers./Form. Antece<br>Artículos publicados en revistas Libros Partes de libros Trabajos en eventos C-T | dentes Otros Anteced.    | Proyecto Cerrar Sesión<br>19/12/2011 |
| Importar formulario                                                                                                    | BAN                      | ICO DE DATOS 🕜                       |
|                                                                                                    |                          |                                      |
| Importar                                                                                                    |                          |                                      |
| Institución: * Selec                                                                                                    | ccionar 🔻                |                                      |
| Contraseña: *                                                                                                    |                          |                                      |
|                                                                                                    | [                        | Importar Volver                      |

Ingresar la contraseña que fuera ingresada al momento de compartir los datos desde el otro sistema.

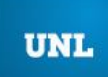

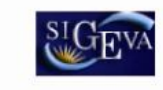

Sistema Integral de Gestión y Evaluación

|                   | L<br>Isidad Nacional del Litoral                                       | Sistema Integral d | e Gestión y Evaluación | SIGEVA        |
|-------------------|------------------------------------------------------------------------|--------------------|------------------------|---------------|
| Principal         | Prod. Científica Prod. Tecnológica Dato Pers./Form. Antecedentes       | s Otros Anteced.   | Proyecto               | Cerrar Sesión |
| Artículos publica | ados en revistas   Libros   Partes de libros   Trabajos en eventos C-T |                    |                        | 19/12/2011    |
|                   | Importar formulario                                                    |                    | BANCO DE DATOS         | 0             |
|                   |                                                                        |                    |                        |               |
|                   | Importar                                                               |                    |                        |               |
|                   | Institución: *                                                         | nar •              | Importar Volv          | ver           |

5. Seleccionar el botón "Importar".

| UNL Universidad Nacional del Litoral                                                                                                    | Sistema Integral de | e Gestión y Evaluación | SIGEVA                      |
|----------------------------------------------------------------------------------------------------|---------------------|------------------------|-----------------------------|
| Principal         Prod. Científica         Prod. Tecnológica         Dato Pers./Form.         Antecedente           Artículos publicados en revistas         Libros         Partes de libros         Trabajos en eventos C-T | S Otros Anteced.    | Proyecto               | Cerrar Sesión<br>19/12/2011 |
| Importar formulario                                                                                                    |                     | BANCO DE DATOS         | 0                           |
| Importar                                                                                                    |                     |                        |                             |
| Institución: * Seleccion                                                                                                    | nar 🔻               |                        |                             |
| Contraseña: *                                                                                                    |                     | $\frown$               |                             |
|                                                                                                    | (                   | Importar Volv          | ver                         |

6. Repetir esta operación en todos los formularios a los que se desee actualizar con los datos que fueron exportados desde el otro sistema.

# 4.4 Datos del proyecto

El director del proyecto deberá cargar, además de sus datos personales, los datos correspondientes al proyecto de investigación.

# 4.4.1. Ingreso y selección de convocatoria

Para ingresar los datos del proyecto, es necesario ingresar al rol "Usuario presentación/solicitud" en la pantalla de selección de roles, como muestra la siguiente imagen:

Seleccione para operar:

| SISTEMA               | ROL                                          |
|-----------------------|----------------------------------------------|
| Sistema de Evaluación | Usuario banco de datos de actividades de CyT |
|                       | Usuario presentación/solicitud               |

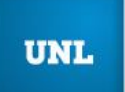

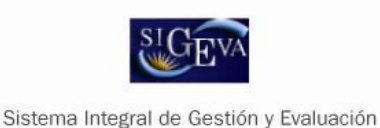

Una vez ingresado al rol "Usuario presentación/solicitud" la pantalla le mostrará las convocatorias que se encuentran disponibles:

| eleccione la convo                            | catoria en la cual desea postularse                                                                 |                                                                                                    |                |
|-----------------------------------------------|----------------------------------------------------------------------------------------------------|----------------------------------------------------------------------------------------------------|----------------|
| Tipo de Convocatoria                          | a 💠 Convocatoria                                                                                    | Descripción                                                                                            | \$             |
| PERIODICA                                     | PROYECTOS CAI+D PJov - 2011                                                                         | Proyectos CAI+D PJov - 2011                                                                            | Postular       |
| PERIODICA                                     | PROYECTOS CAI+D PI - 2011                                                                           | Proyectos CAI+D PI - 2011                                                                              | Postular       |
|                                               |                                                                                                    | and a state of state of the state of the state of the state of the                                     | a lense of the |
| PERIODICA<br>Recuerde (<br>PROYECTOS CAI+D PJ | PROYECTOS CAI+D PE - 2011<br>Que sólo debe postul<br>ov - 2011 - Proyectos CAI+D PJov - 2011 (solar | Proyectos CAI+D PE - 2011<br>arse el Director del pi<br>mente el TITULAR debe postularse): Es la convo | royecto.       |

Debajo de la tabla mostrada en la imagen anterior, se detallan los Tipos de Poyectos:

 Proyectos CAI+D P. Jov 2011: son proyectos desarrollados por docentesinvestigadores que posean título de Doctor, con dedicación exclusiva a las actividades académicas, de hasta 36 años de edad (cumplidos a la fecha de la presentación de los proyectos en la Sec. de CyT de la UNL). Se podrán considerar situaciones excepcionales - con títulos de Maestría - en aquellas disciplinas que no hayan consolidado una masa crítica a nivel doctoral en el país.

 Proyectos CAI+D PI 2011: son proyectos desarrollados por un grupo de investigación (GR) y un grupo de colaboradores (GC) dedicados a generar conocimientos científicos y tecnológicos con posibilidad de aplicación y transferencia en temas acotados a un área o disciplina determinada. estructurados bajo la forma de Proyectos de Investigación y Desarrollo (PI) incluidos en Programas de Actividades Científicas y Tecnológicas (PACT).

**Proyectos CAI+D PE 2011:** son proyectos desarrollados por un grupo de investigación (GR) y un grupo de colaboradores (GC) no integrados a un PACT, de temáticas de desarrollo incipiente, no cubiertas por la UNL, o provenientes de grupos consolidados de alta especificidad.

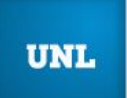

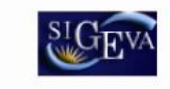

**IMPORTANTE:** En el caso que requiera dar de baja una postulación, deberá enviar un correo a: consultas\_sigeva@rectorado.unl.edu.ar . Seguido a esto, recibirá las instrucciones pertinentes.

#### 4.4.2. Pantalla principal

La pantalla principal de la postulación de un proyecto de I+D se ve como la siguiente:

| JNL<br>Iniversidad | l Nacional del Litoral                                                                                                    |                                                                                  | Sistema Integral de Gesti                                                                                   | ón y Evaluación SIGE $\mathbb{Y}$                            |  |
|--------------------|----------------------------------------------------------------------------------------------------|----------------------------------------------------------------------------------|----------------------------------------------------------------------------------------------------|--------------------------------------------------------------|--|
| pal                | Carátula Antecedentes Conv                                                                                                    | ocatorias                                                                        |                                                                                                    | Cerrar Sesión                                                |  |
| Navegación         | Instructivo Presentación Convocatoria                                                                                                    | s Vigentes»                                                                      |                                                                                                    | 21/12/201                                                    |  |
| OS<br>2011         | CAI+D PI 2011                                                                                                    |                                                                                  | PROYECTOS CAI+D PI - 2011<br>Fecha Presentación Límite: 18/05/2012                                          |                                                              |  |
|                    | FORMULARIOS A COMPLETAR                                                                                                    |                                                                                  |                                                                                                    |                                                              |  |
|                    | Carátula                                                                                                    | Estado                                                                           | Antecedentes                                                                                                | Estado                                                       |  |
|                    | - Datos del Proyecto                                                                                                    | Sin Datos                                                                        | - Recursos Financieros                                                                                      | Sin Datos                                                    |  |
|                    | - Aspectos Eticos                                                                                                    | Sin Datos                                                                        | - Otros Financiamientos                                                                                     | Sin Datos                                                    |  |
|                    | ARCHIVOS ADJUNTOS                                                                                                    |                                                                                  |                                                                                                    |                                                              |  |
|                    |                                                                                                    | Archivo                                                                          | Estado                                                                                                    |                                                              |  |
|                    | - Plan de tra                                                                                                    | ıbajo                                                                            | Sin datos                                                                                                   |                                                              |  |
|                    | - PACT                                                                                                    |                                                                                  | Sin datos                                                                                                   |                                                              |  |
|                    | PRESENTACION                                                                                                    |                                                                                  | Enviar Presentación                                                                                         |                                                              |  |
|                    | (**) Código del proyecto                                                                                                    |                                                                                  | PDF - Presentación                                                                                          |                                                              |  |
|                    | 50120110100011                                                                                                    | - Imprimir los                                                                   | los formularios para presentar en UNL                                                                       |                                                              |  |
|                    |                                                                                                    | - Recibir por email la presentación                                              |                                                                                                    |                                                              |  |
|                    | (*) El trámite que deberá presentar ante UNL deberá<br>registrado y revisado toda la información. (**) Debe informar el código a los participantes del p<br>habilitarlos y completar la información solicitada acc | i imprimirlo una vez que<br>proyecto para que lo ing<br>ediendo al link "Grupo d | e haya presionado el botón "Enviar Presen<br>resen mediante su rol "Banco de datos de<br>de investigación". | ación". Recuerde Ates, haber<br>actividades CyT". Luego debe |  |
|                    | SEGUIMIENTO                                                                                                    | a a                                                                              |                                                                                                    | Estado Actual: Abierto                                       |  |
|                    | ETAPAS                                                                                                    | 1                                                                                | Estado                                                                                                    | Fecha                                                        |  |
|                    | Etapa Presentación                                                                                                    | Abierto                                                                          |                                                                                                    | 16/12/2011                                                   |  |
|                    | Etapa Gestión y Control                                                                                                    |                                                                                  |                                                                                                    |                                                              |  |
|                    | Etapa de Resolución                                                                                                    | -                                                                                |                                                                                                    |                                                              |  |

La pantalla se encuentra dividida en cinco secciones:

- Carátula
- Antecedentes
- Archivo
- Presentación
- Seguimiento

Cada una de estas secciones contiene un conjunto de ítems que deberán completarse para poder realizar la presentación.

A medida que vaya completando los datos de los ítems de las secciones "Carátula", "Antecedentes" y "Archivos Adjuntos", se irá cambiando el estado de "Sin Datos" a "Ok".

#### 4.4.3. Carátula

La sección de la carátula permitirá al director cargar la información relacionada al proyecto de investigación, así como también las cuestiones éticas y los nombres de aquellos evaluadores que no deberían ser convocados para la evaluación del proyecto.

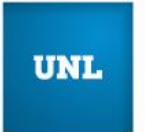

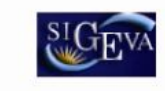

Esta sección se encuentra dividida en tres ítems:

- Datos del proyecto
- Aspectos éticos
- Recusación

# 4.4.3.1. Datos del proyecto

En el ítem "Datos de proyecto" el investigador deberá ingresar los datos relacionados a la temática de investigación del proyecto.

| Principal                    | Carátula /                              | Antecedentes        | Convocatorias |   |              | Cerrar Sesión       |
|------------------------------|-----------------------------------------|---------------------|---------------|---|--------------|---------------------|
| Datos del Proyecto           | Aspectos Eticos Re                      | ecusación           |               |   |              | 16/12/2011          |
| PROVECTOS<br>CAI+D PI - 2011 | Datos de Proye                          | cto                 |               |   | PROYECTOS CA | I+D PI - 2011 🕜     |
|                              | Ingrese característ                     | ticas del proye     | ecto          |   | G            | uardar Salir        |
|                              | Área: *                                 | Sele                | ccionar       | 8 | •            |                     |
|                              | Comisión<br>Asesora *                   |                     |               |   | •            |                     |
|                              | (C.A.I.):<br>Campo de<br>aplicación: a) | Sele                | ccionar       | * | •            |                     |
|                              | b) [-                                   | Sele                | ccionar       | 2 |              |                     |
|                              | Categoría del<br>Proyecto: *            | A                   |               |   |              |                     |
|                              | C                                       | Ов                  |               |   |              |                     |
|                              | PACT al que<br>pertenece el             |                     |               |   |              |                     |
|                              | corresponde):                           |                     |               |   |              |                     |
|                              | Proyecto                                |                     |               |   |              |                     |
|                              |                                         |                     |               |   |              |                     |
|                              |                                         |                     |               |   | (máxir       | no: 255 caracteres) |
|                              | Titulo del pro                          | oyecto:             |               |   |              |                     |
|                              |                                         |                     |               |   | (máxim       | o: 2500 caracteres) |
|                              |                                         | Ĩ                   |               |   | 0.000        |                     |
|                              | Resumen del pro                         | oyecto:             |               |   |              |                     |
|                              |                                         |                     |               |   |              |                     |
|                              | Palabras                                | s clave:            |               |   |              |                     |
|                              |                                         |                     |               |   | (máxin       | no: 255 caracteres) |
|                              |                                         |                     |               |   |              |                     |
|                              | Titulo del pr<br>(ii                    | royecto<br>inglés): |               |   |              |                     |
|                              |                                         |                     |               |   | (maxim       | o: 2500 caracteres) |
|                              | _                                       |                     |               |   |              |                     |
|                              | Resumen del pr<br>(ii                   | royecto<br>inglés): |               |   |              |                     |
|                              |                                         | *                   |               |   |              |                     |
|                              | Palabras clave (in                      | inglés):            |               |   |              |                     |

Es obligatorio la carga de:

• Área del conocimiento

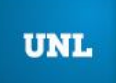

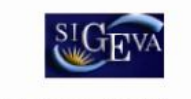

Sistema Integral de Gestión y Evaluación

- Comisión Asesora interna (C.A.I.) que interviene en los procesos de evaluación, según Resol. C.S. 557/09
- Campo de aplicación
- Categoría del proyecto (s/Pautas de la convocatoria)
- Título, Resumen y palabras claves del proyecto, en español
- Título, Resumen y palabras claves del proyecto, en inglés

NOTA: Al definir al área de su proyecto, también está definiendo la C.A.I.

Recuerde respetar los máximos establecidos para los campos:

- Título del proyecto: 255 caracteres.
- Resumen del proyecto: 2500 caracteres.

# 4.4.3.2. Aspectos éticos

En este ítem el director deberá responder preguntas sobre aspectos éticos de la investigación.

| UNL UNIL                    | ad Nacional del Litoral                                                                                                    | / Evaluació     | " SIGEVA      |
|-----------------------------|----------------------------------------------------------------------------------------------------|-----------------|---------------|
| Principal                   | Carátula Antecedentes Convocatorias                                                                                                    |                 | Cerrar Sesión |
| Datos del Proyecto          | Aspectos Eticos Recusación                                                                                                    |                 | 21/12/2011    |
| PROYECTOS<br>AI+D PI - 2011 | Aspecto ético PROYECTOS                                                                                                    | S CAI+D P       | 91 - 2011 🕜   |
|                             | Aspecto ético                                                                                                    | Guarda          | ar Salir      |
|                             | ¿Usted considera que la propuesta o plan de trabajo además de ser evaluado desde el<br>punto de vista académico debe ser analizado desde el punto de vista ético o de seguridad | ?               |               |
|                             | ⊛ <sup>No</sup> ⊖ <sup>Si</sup>                                                                                                    |                 |               |
|                             | ¿La propuesta comprende alguno de los objetos y usos identificados en la investigación h                                                                                        | umana?          |               |
|                             | Estudios farmacológicos y tecnológicos:                                                                                                    | 🖲 No            | O Si          |
|                             | Estudios clínicos, quirúrgicos y básicos:                                                                                                    | 🖲 No            | ⊖ si          |
|                             | Estudios epidemiológicos, sociales y psicológicos:                                                                                                    | 🖲 No            | ⊖ Si          |
|                             | Uso del equipamiento médico:                                                                                                    | 🖲 No            | ⊖ Si          |
|                             | Uso de equipamiento de diagnóstico por imágenes y de radiación:                                                                                                    | 🖲 No            | ⊖ si          |
|                             | Uso de historias clínicas:                                                                                                    | 🖲 No            | ⊖ Si          |
|                             | Uso de muestras biológicas:                                                                                                    | 🖲 No            | ⊖ Si          |
|                             | Estudios de comunidades aborígenes:                                                                                                    | 🖲 No            | O Si          |
|                             | Si alguna de las respuestas anteriores es si, excepto la de estudios de comunidades abor<br>Indique si dispone de informes del comité de ética acerca del plan de investiga     | igenes<br>ción: | No Si         |

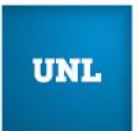

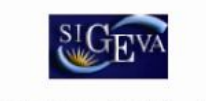

# 4.4.3.3. Recusación

En este ítem el director deberá ingresar el apellido, nombre y el motivo de los evaluadores que no deberán ser convocados para la evaluación de la postulación.

| UNL UNL                      | ad Nacional del Litoral                                                                                         |                                                                                                    | Sistema Int                                                                                  | legral de Gestión y Evaluación                                                             | SIGEVA                     |
|------------------------------|----------------------------------------------------------------------------------------------------|----------------------------------------------------------------------------------------------------|----------------------------------------------------------------------------------------------|--------------------------------------------------------------------------------------------|----------------------------|
| Principal                    | Carátula Anteceden                                                                                              | tes Convocatorias                                                                                    |                                                                                              |                                                                                            | Cerrar Sesión              |
| Datos del Proyecto           | Aspectos Eticos Recusació                                                                                       | in                                                                                                   |                                                                                              |                                                                                            | 21/12/2011                 |
| PROYECTOS<br>CAI+D PI - 2011 | Recusación                                                                                                    |                                                                                                    | /                                                                                            | PROYECTOS CAI+D PI -                                                                       | 2011 🕐                     |
|                              | Ingrese evaluadores que no<br>El Director podrá recusar, con expr<br>25º del Reglamento de Concursos<br>causas. | o deben ser convocados p<br>esión de causa, a un evaluador ev<br>para profesores titulares, asociado | Dara analizar la presen<br>Iterno, fundando la recusación<br>Is y adjuntos de la UNL. Tal re | tación<br>en alguna de las causales indicadas en<br>ecusación deberá ser formulada fundame | el artículo<br>antando las |
|                              | Apellido                                                                                                    | ¢ N                                                                                                  | ombre 🔶                                                                                      | Fundamento                                                                                 | ¢                          |
|                              |                                                                                                    |                                                                                                    |                                                                                              |                                                                                            |                            |
|                              |                                                                                                    |                                                                                                    |                                                                                              |                                                                                            |                            |
|                              | (                                                                                                    |                                                                                                    |                                                                                              |                                                                                            |                            |
|                              |                                                                                                    |                                                                                                    |                                                                                              |                                                                                            |                            |
|                              |                                                                                                    |                                                                                                    |                                                                                              |                                                                                            |                            |
|                              |                                                                                                    |                                                                                                    |                                                                                              |                                                                                            |                            |
|                              |                                                                                                    |                                                                                                    |                                                                                              |                                                                                            |                            |
|                              |                                                                                                    |                                                                                                    | 1                                                                                            |                                                                                            |                            |
|                              |                                                                                                    |                                                                                                    |                                                                                              |                                                                                            |                            |
|                              |                                                                                                    |                                                                                                    |                                                                                              |                                                                                            |                            |
|                              |                                                                                                    |                                                                                                    |                                                                                              |                                                                                            |                            |
|                              |                                                                                                    |                                                                                                    |                                                                                              |                                                                                            |                            |
|                              |                                                                                                    |                                                                                                    |                                                                                              | Guardar                                                                                    | Salir                      |

# 4.4.4. Antecedentes

La sección de antecedentes permitirá al director designar a su equipo de investigación, ingresar el presupuesto solicitado y relacionar otras fuentes de financiamiento al proyecto.

La sección de antecedentes está dividida en tres ítems:

- Grupo de investigación.
- Recursos Financieros
- Otras fuentes de financiamiento

# 4.4.4.1. Grupo de investigación

El ítem "Grupo de investigación" le permitirá cargar las características del grupo de investigación del proyecto.

En la pantalla podrá visualizar una tabla con todos los integrantes del grupo de investigación. Para que todos los integrantes figuren en esta tabla, debieron previamente haberse asociado al proyecto.

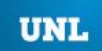

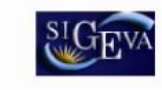

Sistema Integral de Gestión y Evaluación

| nicipai          | Carátula                                                                                                    | Antecedentes                                                                                                    | onvocatorias                                                                                                    |                                                                                                    |                                                                                                    | Cerrar Sesi                     |
|------------------|----------------------------------------------------------------------------------------------------|----------------------------------------------------------------------------------------------------|----------------------------------------------------------------------------------------------------|----------------------------------------------------------------------------------------------------|----------------------------------------------------------------------------------------------------|---------------------------------|
| de Investig      | acion Recurso                                                                                                    | os Financieros 🕴 Otros Fina                                                                                                    | nciamientos   Archivos                                                                                                    | Adjuntos                                                                                                    |                                                                                                    | 21/12                           |
| CTOS<br>1 - 2011 | Grupo de inv                                                                                                    | vestigación                                                                                                    |                                                                                                    | PRO                                                                                                    | YECTOS CAI+D PI - 2                                                                                                    | 011                             |
|                  | Grupo de in                                                                                                    | vestigación                                                                                                    |                                                                                                    |                                                                                                    | Guardar                                                                                                    | Salir                           |
|                  |                                                                                                    | Apellido y nombre 🗢                                                                                                    | Rol                                                                                                    | Horas(1)                                                                                                    | Lugar de trabajo                                                                                                    | Hat<br>(2)                      |
|                  | Editar                                                                                                    | D                                                                                                    | irector                                                                                                    | ▼                                                                                                    |                                                                                                    |                                 |
|                  | (1) Ingrese la de<br>(2) Debe selecci<br>NOTA:<br>El Grupo Respo<br>investigación ba<br>Carga horari<br>A los efecto<br>(Dedicación Exi | edicación horaria de los participal<br>cionar a las personas que desea l<br>onsable (GR) se compone por las<br>ajo estos roles,<br>la mínima semanal de dedicación<br>s del cómputo de horas del Grup<br>clusiva 24 hs; Dedicación Semie<br>stitador o becario pos-doctoral d | ntes, debe ser un número ent<br>habilitar para que sean integra<br>personas con los roles de di<br>n a la investigación en los Pro<br>o Responsable (GR) se cons<br>volusiva 12 hs y Dedicación s<br>del CONICET con sede de tra | tero entre 1 y 24.<br>antes del proyecto.<br>rector, codirector e investigado<br>nyectos PI/PE 30 hs, y para Pro<br>iderará como máximo el 50 % (<br>simple, 6 hs).<br>abajo en la UNL o en los institu | r GR, y pueden integrar sólo un<br>nyecto Jóv. Invest. 24 hs.<br>Je la carga horaria del cargo dor<br>tos de doble dependencia (UNL- | proyecto d<br>cente<br>-CONICET |

# Asociar un investigador al proyecto

Para asociar un investigador al proyecto, el director deberá informarle el código del mismo. El código del proyecto se encuentra en la solapa "Principal", en la sección "Presentación", como se muestra resaltado en la imagen siguiente:

| CA                                                | +D PI 2011                                                                                                    |                                                                                              | PROYE                                                                 | CTOS CAI+D PI - 2                                                                 |
|---------------------------------------------------|----------------------------------------------------------------------------------------------------|----------------------------------------------------------------------------------------------|-----------------------------------------------------------------------|-----------------------------------------------------------------------------------|
| FO                                                | RMULARIOS A COMPLETAR                                                                                                    |                                                                                              | Fecha Preser                                                          | ntación Límite: 18/05                                                             |
|                                                   | Carátula                                                                                                    | Estado                                                                                       | Antecedentes                                                          | Estado                                                                            |
|                                                   | - Datos del Proyecto                                                                                                    | Sin Datos                                                                                    | - Recursos Financieros                                                | Sin Datos                                                                         |
|                                                   | - Aspectos Eticos                                                                                                    | Sin Datos                                                                                    | - Otros Financiamientos                                               | Sin Datos                                                                         |
| AR                                                | CHIVOS ADJUNTOS                                                                                                    |                                                                                              |                                                                       |                                                                                   |
|                                                   |                                                                                                    | Archivo                                                                                      | Estado                                                                |                                                                                   |
|                                                   | - Plan de tr                                                                                                    | abajo                                                                                        | Sin datos                                                             |                                                                                   |
|                                                   | - PACT                                                                                                    |                                                                                              | Sin datos                                                             | _                                                                                 |
| PR                                                | ESENTACION                                                                                                    |                                                                                              |                                                                       | (*) Enviar Presentad                                                              |
|                                                   | (**) Código del proyecto                                                                                                    |                                                                                              | PDF - Presentación                                                    |                                                                                   |
|                                                   |                                                                                                    | - Imprimir los                                                                               | s formularios para presentar en UNL                                   | 3                                                                                 |
|                                                   | 50120110100011                                                                                                    | - Recibir por                                                                                | email la presentación                                                 |                                                                                   |
|                                                   |                                                                                                    |                                                                                              |                                                                       |                                                                                   |
|                                                   | and the second second | immerimiele une une mus                                                                      | e hava presionado el botón "Enviar Pres                               | enterion" Recuerde Intes                                                          |
| (*) El t<br>registr<br>(**) De<br>habilita        | ramite que debera presentar ante UNL deber<br>ado y revisado toda la información.<br>Ibe informar el código a los participantes del<br>rlos y completar la información solicitada ac                                                                                                    | proyecto para que lo ing<br>cediendo al link "Grupo (                                        | resen mediante su rol "Banco de datos<br>de investigación".           | de actividades CyT". Lueg                                                         |
| (*) El t<br>registr<br>(**) De<br>habilita        | ramite que debera presentar ante UNL debe<br>ado y revisado toda la información.<br>Ibe informar el código a los participantes del<br>rifos y completar la información solicitada ac<br>SUIMIENTO                                                                                                    | proyecto para que lo ing<br>cediendo al link "Grupo (                                        | resen mediante su rol "Banco de datos<br>de investigación".           | de actividades CyT". Lueg<br>Estado Actual: A                                     |
| (*) El t<br>registr<br>(**) De<br>habilitz        | ramite que debera presentar ante UNL debe<br>ado y revisado toda la información.<br>the informar el código a los participantes del<br>rilos y completar la información solicitada ac<br>SUIMIENTO<br>ETAPAS                                                                                                    | proyecto para que lo ing<br>cediendo al link "Grupo o                                        | resen mediante su rol "Banco de datos<br>de investigación".<br>Estado | de actividades CyT". Lueg<br>Estado Actual: A<br>Fecha                            |
| (*) El r<br>registr<br>(**) De<br>habilita        | ramite que debera presentar ante UNL debe<br>ado y revisado toda la información.<br>ebe informar el código a los participantes del<br>rios y completar la información solicitada ac<br>SUIMIENTO<br>ETAPAS<br>Etapa Presentación                                                                                                    | proyecto para que lo ing<br>cediendo al link "Grupo d<br>Abierto                             | resen mediante su rol "Banco de datos<br>de investigación".<br>Estado | de actividades CyT". Lueg<br>Estado Actual: A<br>Fecha<br>16/12/2011              |
| (*) El 1<br>registr<br>(**) De<br>habilitz<br>SE( | amite que debera presentar ante UNL debe<br>ado y revisado toda la información.<br>ebe informar el código a los participantes del<br>rios y completar la información solicitada ac<br>SUIMIENTO<br>ETAPAS<br>Etapa Presentación<br>Etapa Gestión y Control                                                                                                    | A implimitio dia vez qui<br>proyecto para que lo ing<br>cediendo al link "Grupo o<br>Abierto | resen mediante su rol "Banco de datos<br>de investigación".<br>Estado | de actividades CyT <sup>-</sup> . Lueg<br>Estado Actual: A<br>Fecha<br>16/12/2011 |

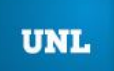

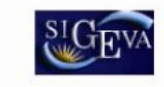

Una vez que se le ha informado el código del proyecto, el investigador GR, colaborador o cualquier integrante del proyecto deberá seguir las instrucciones del punto **5.3** de este manual.

Cuando el investigador ya se haya asociado al proyecto, su nombre aparecerá en la tabla de integrantes del grupo de investigación.

**NOTA:** Recuerde que si un integrante de su equipo modifica su banco de datos (incluyendo un nuevo financiamiento CyT), deberá desasociarlo del proyecto y volverlo a asociar para que el registro aparezca en la tabla.

# Características del grupo de investigación

La tabla que se muestra en la opción de "Grupos de Investigación" tiene seis columnas:

- Columna de comandos
- Apellido y nombre
- Rol
- Dedicación (%)
- Lugar de trabajo
- Habilitado (Hab)

1. Columna de comandos

En la columna de comandos, el director podrá seleccionar 3 comandos distintos: Editar:

El comando "Editar" aparecerá sólo al lado del nombre del director del proyecto, y le permitirá cambiar los datos de su banco de datos.

Ver:

El comando "Ver" aparecerá al lado de los integrantes que no sean el director. Permitirá al director ver el banco de datos de los otros integrantes.

#### Borrar:

El comando "Borrar" aparecerá al lado de los integrantes que no sean el director. Permitirá desvincular a un investigador del proyecto. (El integrante será borrado de la tabla. Para volver a agregarlo, el investigador deberá volver a asociarse al proyecto).

#### 2. Rol

En el campo "Rol", el director deberá seleccionar el rol que cumplirá el integrante en el proyecto. Los roles a seleccionar son los que se listan a continuación:

### - Director

- Codirector
- Investigador GR
- Colaborador
- Becario
- Personal Técnico

#### - Estudiante

**IMPORTANTE:** el Grupo Responsable (GR) se compone por las personas con los roles de director, codirector e investigador GR, y pueden integrar sólo un proyecto de investigación bajo estos roles.

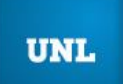

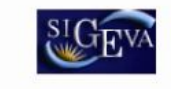

Si un becario pos-doctoral forma parte del GR de un PI/PE deberá asignarse el rol de "Investigador GR".

3. Dedicación

En el campo "Dedicación", el director deberá ingresar el porcentaje de la dedicación horaria de los participantes, debe ser un número entero entre 1 y 100.

4. Habilitado

En el campo "Habilitado", el director podrá habilitar o deshabilitar temporalmente a los integrantes. Sin embargo, antes de poder realizar la presentación definitiva, todos los integrantes deberán estar habilitados. Los que no, deberán ser borrados con el comando "Borrar".

# 4.4.4.2. Recursos financieros

En el ítem "Recursos Financieros", el director podrá cargar el presupuesto (en pesos argentinos) que solicita para la realización del proyecto de investigación, de acuerdo a los rubros y montos dispuestos en las Pautas de la Convocatoria del CAID+D 2011.

| de Investigacion   Recursos        | Financieros Otros Finan                | ciamientos Archivos Adjur | ntos    |              | 21          |
|------------------------------------|----------------------------------------|---------------------------|---------|--------------|-------------|
| Recursos fir                       | nancieros                              |                           | PROYE   | CTOS CAHD PI | 2011        |
| Recursos fi                        | nancieros                              |                           |         | Guardar      | Sa          |
|                                    | Rubro                                  | 2013                      | 2014    | 2015         | Total       |
| Carton da                          | Equipamiento<br>(1)                    | \$                        | s       | \$           | \$ 0,00     |
| capital<br>(equipami               | ento) Licencias (2)                    | \$                        | S       | \$           | \$ 0,00     |
|                                    | Total                                  | \$ 0,00                   | \$ 0,00 | \$0          | ,00 \$ 0,00 |
|                                    | ArtĀculos de<br>oficina (3)            | \$                        | \$      | \$           | \$ 0,00     |
|                                    | Material de<br>consumo (4)             | \$                        | \$      | \$           | \$ 0,00     |
|                                    | Viajes (5)                             | s                         | s       | \$           | \$ 0,00     |
| Gastos<br>corrientes<br>(funcional | miento) Difusi³n de<br>resultados (6)  | (                         | S       | \$           | \$ 0,00     |
|                                    | Servicios de<br>terceros (7)           | \$                        | \$      | \$           | \$ 0,00     |
|                                    | Otros gastos                           | \$                        |         | \$           | \$ 0,00     |
|                                    | Total                                  | \$ 0.00                   | \$ 0.00 | \$0          | 00 \$ 0.00  |
| Ber                                | Equipamientos<br>y bibliografÃa<br>(8) | S                         | S       | \$           | \$ 0,00     |
| afectados<br>PACT                  | al Actividades<br>acad©micas<br>(8)    | \$                        | \$      | \$           | \$ 0,00     |
|                                    | Total                                  | \$ 0,00                   | \$ 0,00 | \$0          | 00 \$ 0,00  |

**NOTA:** Los campos que no tengan ningún dato ingresado, serán completados con el valor \$0.00. Recuerde que los montos ingresados deben estar expresados en pesos argentinos (\$).

A continuación, se define la composición de cada uno de los rubros del presupuesto:

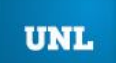

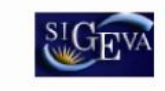

# CAI+D P. Jov - PE

a) Gastos corrientes (material de consumo, bibliografía, viajes de estudio o para presentación de ponencias en eventos científicos, servicios técnicos).

b) Gastos de capital (equipamiento científico, repuestos y accesorios).

# CAI+D PI – PACT

Los subsidios para la investigación a otorgar al CAI+D PI se desdoblarán en dos componentes: un subsidio específico para cada PI al que se sumará un subsidio dirigido al PACT (que como mínimo será del 20 % del monto total dispuesto por la convocatoria).

a) Rubros financiables para los PI: gastos corrientes (material de consumo, viajes de estudio y/o para presentación de ponencias en eventos científicos, servicios técnicos) y gastos menores de capital específicos inherentes a las actividades del proyecto.

b) Rubros financiables para los PACT: gastos de capital (equipamiento científico) y bibliografía. Se podrán financiar también actividades académicas internas propias del Programa (seminarios, talleres, etc.), repuestos y accesorios, gastos de instalación o puesta en marcha de equipos mayores.

# 4.4.4.3. Otras fuentes de financiamiento

En el ítem "Otras fuentes de financiamiento", el director podrá seleccionar cuáles de los financiamientos CyT que cargaron él o su grupo de investigación, se encuentran relacionados al proyecto.

| L UNL                 | lad Nacional del Litoral                                                                      |                                         |                                              | Sist                 | ema Integral de                            | Gestión y Evalua        | ción       | SIGE       |
|-----------------------|-----------------------------------------------------------------------------------------------|-----------------------------------------|----------------------------------------------|----------------------|--------------------------------------------|-------------------------|------------|------------|
| Principal             | Carátula Antecedentes                                                                         | Convocatorias                           |                                              |                      |                                            |                         | Ce         | rrar Sesió |
| o de Investigac       | ion Recursos Financieros Otros Fin                                                            | anciamientos                            | Archivos Adjur                               | itos                 |                                            |                         |            | 16/12/2    |
| YECTOS<br>I PI - 2011 | Otras fuentes de financiamiento                                                               | d.                                      |                                              |                      | PROY                                       | ECTOS CAI+D             | PI - 20    | 11 🕐       |
|                       | Otras fuentes de financimiento                                                                |                                         |                                              |                      |                                            | Guar                    | dar        | Salir      |
|                       |                                                                                               | No se                                   | e encontraron re                             | gistros              | a. <b>1</b>                                |                         |            |            |
|                       | Apellido y nombre 💠 Título‡                                                                   | : Tipo de f                             | inanciamiento                                | \$                   | Fecha desde                                | Fecha hasta             | Monto      | Sel.       |
|                       |                                                                                               | No                                      | hay registros carg                           | ados.                |                                            |                         |            | _          |
|                       |                                                                                               | No se                                   | e encontraron re                             | gistros              | s. <b>1</b>                                |                         |            |            |
|                       | NOTA: Indique cual de los siguientes financi<br>el financiamiento se repite, solo marcar uno, | amientos de CyT p<br>preferentemente el | ertenecientes a eVI<br>I del investigador co | los inte<br>on rol d | grantes del proyecto<br>e mayor jerarquia. | , está/n relacionados ( | con el pro | yecto. Si  |
|                       |                                                                                               |                                         |                                              |                      |                                            | Guard                   | lar        | Salir      |

Para agregar un registro a la tabla, el director u otro integrante deberá cargar un nuevo financiamiento CyT en su banco de datos.

Las primeras seis columnas de la tabla son informativas. La columna "Ver" contiene un botón que le permitirá ver los detalles del financiamiento cargado.

Finalmente, la columna "Sel." permitirá seleccionar cuales son los financiamientos que se encuentran relacionados al proyecto.

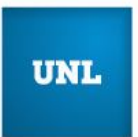

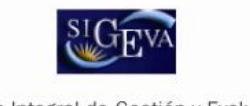

# 4.4.5. Archivos adjuntos

La sección de archivos adjuntos le permitirá adjuntar el plan de trabajo de los proyectos, SOLAMENTE para el director. En la sección ciencia del sitio unl.edu.ar se encuentra una "Guía para el Plan de Trabajo".

A modo de ejemplo, una vez seleccionado el ítem "Plan de trabajo" el sistema mostrará la siguiente pantalla:

| UNL                   | UNL<br>Universida  | d Nacional del Litoral   |                                    | Sistema Integral de Gestión y Evaluación | SIGEVA        |
|-----------------------|--------------------|--------------------------|------------------------------------|------------------------------------------|---------------|
| Pri                   | ncipal             | Carátula Antece          | edentes Convocatorias              |                                          | Cerrar Sesión |
| Grupo d               | de Investigacio    | n Recursos Financieros   | Otros Financiamientos Archivos Adj | juntos                                   | 16/12/2011    |
| PROYE<br>CAI+D<br>201 | CTOS<br>PE -<br>11 | Adjuntar archivos        |                                    | PROYECTOS CAI+D PE                       | 2011 🕜        |
|                       |                    | Seleccione los archivos  | para adjuntar                      |                                          |               |
|                       |                    | Tipos de archivos a adji | untar Archivo adjunto              | Fecha de alta                            |               |
|                       | F                  | Plan de trabajo          |                                    | Ac                                       | ljuntar       |
|                       |                    |                          |                                    |                                          | Salir         |

Luego de presionar el botón adjuntar, el sistema le mostrará una pantalla que le permitirá seleccionar el archivo que desee adjuntar.

|                                 | d Nacional del Litoral |                                   | Sistema Integral de Gestión y Evaluación | SIGEVA        |
|---------------------------------|------------------------|-----------------------------------|------------------------------------------|---------------|
| Principal                       | Carátula Anteceder     | ntes Convocatorias                |                                          | Cerrar Sesión |
| Grupo de Investigacio           | n Recursos Financieros | Otros Financiamientos Archi       | vos Adjuntos                             | 19/12/2011    |
| PROYECTOS<br>CAI+D PE -<br>2011 | Adjuntar plan de traba | jo                                | PROYECTOS CAI+D PE                       | 2011 🕐        |
|                                 | Adjunte el Plan de     | trabajo<br>Tamaño máximo del arch | ivo 25 (veinticinco) MegaBytes.          |               |
|                                 | Plan de trabajo:       |                                   | Examinar                                 | >             |
|                                 |                        |                                   | Adjuntar Volver                          |               |

Para buscar el archivo, es necesario presionar sobre el botón "Examinar", el cual abrirá una pantalla de exploración de archivos, para que se pueda buscar y seleccionar el archivo deseado.

Una vez seleccionado el archivo, se deberá presionar el botón "Adjuntar", el cual enviará el archivo al sistema.

Finalizado este proceso, el sistema le mostrará el archivo adjunto y la fecha en la que fue dado de alta.

Para actualizar o modificar un archivo que ya haya sido adjuntado, primero se debe eliminar el actual, y luego cargar uno nuevo.

Para eliminar el plan de trabajo actual, deberá presionar sobre el botón "Limpiar".

UNL

UNIVERSIDAD NACIONAL DEL LITORAL

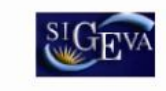

Sistema Integral de Gestión y Evaluación

| niversid   | ad Nacional del Litoral                                            | Convocatorias                |                    | Cerrar Sesión |
|------------|--------------------------------------------------------------------|------------------------------|--------------------|---------------|
| nvestigaci | ion Recursos Financieros Otros Fin                                 | nanciamientos   Archivos Adj | untos              | 19/12/201     |
| os         | Adjuntar archivos                                                  |                              | PROYECTOS CAI+D PE | - 2011 🕜      |
|            |                                                                    |                              |                    |               |
|            | Seleccione los archivos para adjun<br>Tipos de archivos a adjuntar | intar<br>Archivo adjunto     | Fecha de alta      |               |

**NOTA:** En el caso que se postule para un P. Jov. o PI, en esta sección también aparecerá, además de Plan de Trabajo, el PACT, en donde deberá adjuntar el formulario del PACT, en el que se incluye su proyecto de investigación.

Esto es de carácter obligatorio para los PI y sólo se requerirá en los P. Jov., si correspondiera.

Para adjuntar este formulario deberá seguir los mismos lineamientos expuestos anteriormente para incluir el archivo del plan de trabajo. En la sección ciencia del sitio unl.edu.ar se encuentra el "Formulario PACT CAI+D 2011".

| pal Y          | Carátula 🏹 Antecedentes 🏹 Con           | vocatorias                                                                     |                                                                                          |                                                      | Cerrar Sesi                        |
|----------------|-----------------------------------------|--------------------------------------------------------------------------------|------------------------------------------------------------------------------------------|------------------------------------------------------|------------------------------------|
| Navegación     | Instructivo Presentación   Convocatoria | as Vigentes»                                                                   |                                                                                          |                                                      | 21/12                              |
| 05<br>011      | CAI+D PI 2011                           |                                                                                | PF                                                                                       | ROYECTOS CAI+                                        | D PI - 2011 🧭                      |
|                | FORMULARIOS A COMPLETAR                 |                                                                                | Fecha P                                                                                  | resentación Límite                                   | : 18/05/2012                       |
|                | Carátula                                | Estado                                                                         | Anteceden                                                                                | ites                                                 | Estado                             |
|                | - Datos del Proyecto                    | Sin Datos                                                                      | - Recursos Financieros                                                                   | 5                                                    | Sin Datos                          |
|                | - Aspectos Eticos                       | Sin Datos                                                                      | - Otros Financiamientos                                                                  | 5                                                    | in Datos                           |
|                | ARCHIVOS ADJUNTOS                       |                                                                                |                                                                                          |                                                      |                                    |
|                |                                         | Archivo                                                                        | E                                                                                        | stado                                                |                                    |
|                | Fian de tr                              | abajo                                                                          | Sin                                                                                      | datos                                                |                                    |
|                | - PACT                                  |                                                                                | Sin                                                                                      | datos                                                |                                    |
|                | PRESENTACION                            |                                                                                |                                                                                          | (*) Enviar Pr                                        | esentación                         |
|                | (**) Côdigo del proyecto                |                                                                                | PDF - Presentación                                                                       | i.                                                   |                                    |
|                | 50100110100011                          | - Imprimir lo                                                                  | s formularios para presentar e                                                           | en UNL                                               |                                    |
|                | 50120110100011                          | - Recibir po                                                                   | - Recibir por email la presentación                                                      |                                                      |                                    |
| (°<br>re<br>(° |                                         | rá imprimirlo una vez qu<br>proyecto para que lo in<br>cediendo al link "Grupo | e haya presionado el botón "Env<br>gresen mediante su rol "Banco d<br>de investigación". | iar Presentación". Recue<br>e datos de actividades C | rde Ates, haber<br>yT". Luego debe |
|                | SEGUIMIENTO                             |                                                                                |                                                                                          | Estado Ac                                            | tual: Abierto                      |
|                | ETAPAS                                  |                                                                                | Estado                                                                                   | Fecha                                                |                                    |
|                | Etapa Presentación                      | Abierto                                                                        |                                                                                          | 16/12/2011                                           |                                    |
|                | Etapa Gestión y Control                 | -                                                                              |                                                                                          | •                                                    |                                    |
|                |                                         |                                                                                |                                                                                          |                                                      |                                    |

#### 4.4.6. Presentación

La sección de presentación permite al usuario realizar la presentación definitiva del proyecto, a través del botón "Enviar Presentación".

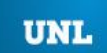

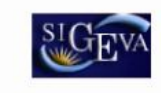

Sistema Integral de Gestión y Evaluación

| **) Código del proyecto | PDF - Presentación                                                                   |
|-------------------------|--------------------------------------------------------------------------------------|
| 50220110100001          | Imprimir los formularios para presentar en UNL     Accibir por email la presentación |

Asimismo, permite imprimir en formato .pdf los formularios que deberán ser entregados en papel, así como también solicitar el envío por mail de la presentación.

Finalmente, contiene el código de proyecto, el cual identifica al proyecto unívocamente.

# Enviar presentación

El botón "Enviar Presentación" permite enviar por sistema la presentación final del proyecto.

Una vez seleccionado el botón y confirmada la operación, no se podrán efectuar más cambios a la presentación.

Una vez enviada la presentación, se habilitará la impresión final de los documentos a presentar.

**NOTA:** Cuando se envía la presentación, el sistema realiza una copia del banco de datos del director a ese momento. Por lo tanto, todos los cambios registrados en el banco posteriormente al envío de la presentación, no serán visualizados al momento de la evaluación.

# Código del proyecto

El código de proyecto identifica unívocamente a la presentación, y es la identificación que deberá ser comunicada a los integrantes del proyecto para que puedan incorporarse al mismo. Asimismo, sirve para realizar cualquier consulta relacionada al proyecto.

# Imprimir los formularios para presentar en la Unidad Académica

Este botón permitirá la impresión en formato .pdf de los formularios. Si la presentación aún no fue enviada a través del botón "Enviar presentación", el formulario que se genera es un formulario no apto para ser presentado.

El formulario definitivo se puede obtener una vez que ya se envió la presentación.

# Recibir por mail la presentación

Este botón le enviará, a la dirección que tenga registrada en el sistema, una copia de la presentación.

# 4.4.7. Seguimiento

Esta sección le permitirá conocer el estado actual de su solicitud.

UNL

UNIVERSIDAD NACIONAL DEL LITORAL

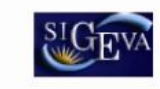

Sistema Integral de Gestión y Evaluación

| EGUIMIENTO              |         | Estado Actual: Abierto |
|-------------------------|---------|------------------------|
| ETAPAS                  | Estado  | Fecha                  |
| Etapa Presentación      | Abierto | 23/11/2011             |
| Etapa Gestión y Control | -       |                        |
| Etapa de Resolución     | -       |                        |

Los distintos estados que se pueden informar, para cada una de las etapas, son:

# • Etapa Presentación

a. Abierto: el trámite aún no fue enviado. La presentación se puede modificar.

b. Prorrogado: se otorgó una prórroga al usuario para enviar el trámite fuera de término. La presentación se puede modificar.

c. Enviado: el usuario ya envió el trámite. Ya no es posible modificar la presentación.

d. Anulado: el trámite fue anulado.

# • Etapa Gestión y Control

a. Recepcionado: el trámite fue recepcionado por la Unidad Académica.

- b. Presentado Incompleto: existe documentación faltante en la presentación.
- c. Presentado Completo: La etapa de recepción está completa.
- d. Rechazado: el trámite fue rechazado.

# • Etapa de Resolución

- a. Aprobado: el trámite fue aprobado.
- b. Desaprobado: el trámite no fue aprobado.

El cuadro de las distintas etapas le indicará el estado del trámite y la fecha de actualización.

# 5. POSTULACIÓN DE PROYECTOS DE INVESTIGACIÓN – Integrantes

# 5.1. Introducción

Los integrantes de un proyecto de investigación deberán cargar los datos de su banco de datos y luego asociarse a un proyecto. Ambas operaciones podrán realizarlas ingresando con el rol "Usuario banco de datos de actividades de CyT".

# 5.2. Banco de Datos

Para cargar los datos de su curriculum vitae, el integrante deberá entrar con el rol "Usuario banco de datos de actividades de CyT", e ingresar, como mínimo, los siguientes datos :

# -Datos Personales:

- Identificación
- Dirección residencial
- Lugar de trabajo

# -Formación

Formación académica

### -Antecedentes

- Docencia
- Cargos I+D

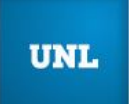

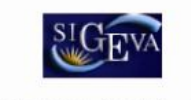

#### -Otros antecedentes

 Curriculum vitae (adjuntar cv en .pdf o .doc, con el formato disponible en la sección ciencia del sitio unl.edu.ar).

#### 5.3. Asociación al proyecto

Una vez que el integrante haya cargado todos los datos que considere relevantes en su banco de datos, y desee asociarse a un proyecto, deberá acceder a la solapa "Proyecto" del menú de solapas azules e ingresar el código informado por el director. El sistema mostrará una pantalla como la siguiente:

|           | dad Nacional del Litoral                                                                                                    | Sistema Integral de Ges                                                                                                    | tión y Evaluación $\overset{\mathrm{SIGEVA}}{\overset{\mathrm{SIGEVA}}{\overset{\mathrm{SIGEVA}}}{\overset{\mathrm{SIGEVA}}{\overset{\mathrm{SIGEVA}}{\overset{\mathrm{SIGEVA}}{\overset{\mathrm{SIGEVA}}{\overset{\mathrm{SIGEVA}}}{\overset{\mathrm{SIGEVA}}{\overset{\mathrm{SIGEVA}}}{\overset{\mathrm{SIGEVA}}{\overset{\mathrm{SIGEVA}}}{\overset{\mathrm{SIGEVA}}{\overset{\mathrm{SIGEVA}}}{\overset{\mathrm{SIGEVA}}}{\overset{\mathrm{SIGEVA}}{\overset{\mathrm{SIGEVA}}}{\overset{\mathrm{SIGEVA}}{\overset{\mathrm{SIGEVA}}}{\overset{\mathrm{SIGEVA}}{\overset{\mathrm{SIGEVA}}{\overset{\mathrm{SIGEVA}}}{\overset{\mathrm{SIGEVA}}{\overset{\mathrm{SIGEVA}}}{\overset{\mathrm{SIGEVA}}}{\overset{{}}{SIGEV$ |
|-----------|----------------------------------------------------------------------------------------------------|----------------------------------------------------------------------------------------------------|----------------------------------------------------------------------------------------------------|
| Principal | Prod. Cientifica Prod. Tecnológica Dato Pers./Form. Anteceden                                                                                                    | ites Otros Anteced.                                                                                                    | Proyecto Cerrar Sesión<br>16/12/2011                                                                                                    |
|           | Participación de proyecto de investigación.                                                                                                    |                                                                                                    | BANCO DE DATOS                                                                                                    |
|           | Ingresar el código de proyecto del cual participa                                                                                                    |                                                                                                    |                                                                                                    |
|           | Código del proyecto: *                                                                                                    |                                                                                                    |                                                                                                    |
|           | NOTA:<br>1) Antes de incorporarse como integrante de un grupo de investigación de un proy<br>2) Revise la información cargada en su banco, ya que una vez que se incorpore a<br>podrá actualizar sus datos para futuras presentaciones, pero estas no se veran re<br>3) Ingrese el código del proyecto del grupo de investigación al cual pertenece, si n | ecto, debe tener la información de<br>il proyecto, se sacara una foto de<br>filejadas en el proyecto.<br>so dispone del código, comuniques | I banco de datos actualizada.<br>sus datos para ese proyecto, luego<br>se con el titular del proyecto.                                                                                                    |
|           |                                                                                                    |                                                                                                    | Aceptar Salir                                                                                                    |

El investigador deberá ingresar el código del proyecto que fue informado por el director del proyecto o programa.

Una vez ingresado el código, deberá presionar sobre el botón que dice "Aceptar".

Luego, el sistema le solicitará una confirmación de la asociación, la cual le mostrará el nombre y apellido del director del proyecto al cual se está asociando.

Si el nombre del director es correcto, deberá confirmar la asociación.

Cabe destacarse que el sistema realizará una copia de los datos que haya cargado en el banco de datos hasta ese momento. Si luego de asociarse a un proyecto, agrega o modifica información del banco, que desea que esté accesible para que se considere al momento de la evaluación, deberá solicitarle al director del proyecto que lo desvincule del mismo, para luego vincularse nuevamente, con el banco de datos actualizado.-